Székesfehérvári Szakképzési Centrum

Jáky József Technikum

8000 Székesfehérvár, Deák Ferenc utca 11.

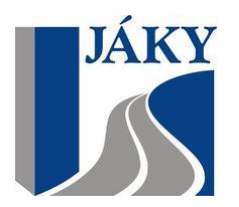

Mérd meg, mutasd meg!

# Éttermek statisztikájának feltüntetése QGis segítségével

2020. november 14.

Készítette:

Frindt Fruzsina 12.C (18 év) Piller Nikolett 10.B (16 év) Bogdán Bálint István 12.B (18 év)

#### Miért ezt a feladatot választottuk?

Feladatunk kiválasztása során szerettünk volna az eddigiektől megszokottan egy kicsit eltérő témában keresgélni, ami egy kicsit hétköznapi, ami megragadhatja az emberek figyelmét és bele lehet vonni a térinformatikába.

Hűek maradunk szakmánkhoz, hiszen a térinformatika a geodézia egyik speciális ága, térbeli pontok és azok jellemző tulajdonságainak szemléltetése különböző módokon alapszik. Felhasználhatjuk a QGIS adottságait, miszerint tudunk az adott adatból új használható információt alkotni, majd ezt fel is tüntethetjük a térképen koordináták alapján.

Feladatunk fő témája az összehasonlítás. Statisztikát készítettünk a Fő utcában található éttermekről/kávézókról, majd következtetéseket vontunk le belőlük.

#### A terv elkezdésének folyamata

Készítettünk egy kérdőívet az általunk feldolgozott témában.

Szempontok között szerepelt pl.: Miért látogatja az adott helyet? ; Milyennek látja? (modern/hétköznapi/régies); Mennyire van megelégedve a hely igényességével? ; vagy épp a válaszadók életkora.

A kérdőívet megosztottuk közösségi portálokon és az adott kávézókat/éttermeket is felkerestük, hogy a segítségünkre legyenek. Mindössze pár nap alatt összejött a kitűzött cél, azaz a 100 válasz.

A megszerzett adatokból manuálisan statisztikát készítettünk Excel táblázatban.

| - 🖬 - 5 · 경 · 🖻 🥰 =                                                 | mérdm                                        | ieg - Excel                  |                                                      |                                      | x 5 – 1                                                                        |
|---------------------------------------------------------------------|----------------------------------------------|------------------------------|------------------------------------------------------|--------------------------------------|--------------------------------------------------------------------------------|
| Fájl <mark>Kezdőlap</mark> Beszúrás Lapelrendezés Képletek Adatok V | éleményezés Nézet 💡                          |                              |                                                      |                                      | Bejelentkezés $eta_4$ Megosztás                                                |
| $\begin{array}{c c c c c c c c c c c c c c c c c c c $              | rtöréssel több sorba<br>Ilaegyesítés ×<br>Fa | s Feltételes<br>formázás * t | Formázás Cellastíluso<br>áblázatként v v<br>Stílusok | k Beszúrás Törlés Formátum<br>Cellák | ∑ •     A       ↓     Rendezés       ↓     és szűrés *       Szerkesztés     A |
| A17 💌 : 🗙 🗸 $f_{\!x}$ Látogatás gyakorisága                         |                                              |                              |                                                      |                                      | ~                                                                              |
| A                                                                   | В                                            | c                            | D                                                    | E F                                  | G                                                                              |
| 1                                                                   |                                              | Pátria Kávéház és Étterem    | Dreams                                               | Porto Vino Bamb                      | u Caffé Perté                                                                  |
| 2 Életkor                                                           | 16-18                                        | 2 fő - 16,67%                |                                                      | 6 fő - 60% 1 fő -5                   | D% -                                                                           |
| 3                                                                   | 19-24                                        | 2 fő - 16,67%                |                                                      | 1 fő - 10% 1 fő -5                   | D96 -                                                                          |
| 4                                                                   | 25-35                                        | 3 fő - 25%                   |                                                      |                                      | -                                                                              |
| 5                                                                   | 36-46                                        | 3 fõ - 25%                   |                                                      | 1 fő - 10% -                         | 3 fő - 100%                                                                    |
| 6                                                                   | 47-60                                        |                              |                                                      | 2 fő - 20% -                         |                                                                                |
| 7                                                                   | 61-                                          | 2 fő - 16 67%                |                                                      |                                      |                                                                                |
|                                                                     | 01                                           | 210 20,0770                  |                                                      |                                      |                                                                                |
| 0 Látoratás időnantia                                               | Reggol 6:00 0:00                             | -                            |                                                      |                                      |                                                                                |
| 9 Latogatas loopolitja                                              | Regger 0.00 - 9.00                           |                              |                                                      |                                      |                                                                                |
|                                                                     | Deletott 9.00 - 11.30                        | -                            |                                                      |                                      |                                                                                |
| 11                                                                  | Delben 11:30 - 13:00                         | 2 to - 16,67%                |                                                      | 1 to - 10% -                         |                                                                                |
| 12                                                                  | Kora delutan 13:00 - 16:00                   | 4 to - 33,33%                |                                                      | - 1 to -5                            | J% -                                                                           |
| 13                                                                  | Késő délután 16:00 - 19:00                   | 2 fö - 16,67%                |                                                      | 7 fö - 70% -                         | 3 fö - 100%                                                                    |
| 14                                                                  | Este 19:00 - 21:00                           | 3 fő - 25%                   |                                                      | 1 fő - 10% 1 fő -5                   | J% -                                                                           |
| 15                                                                  | Késő este 21:00 - 24:00                      | 1 fő - 8,33%                 |                                                      | 1 fő - 10% -                         | -                                                                              |
| 16                                                                  |                                              |                              |                                                      |                                      |                                                                                |
| 17 Látogatás gyakorisága                                            | Hetente 3-4 alkalommal                       | 1 fő - 8,33%                 |                                                      |                                      | -                                                                              |
| 18                                                                  | Hetente 1-2 alkalommal                       | 2 fő - 16,67%                |                                                      | 6 fő - 60% 1 fő -5                   | D% 1 fő - 33,33%                                                               |
| 19                                                                  | Havonta 1-2 alkalommal                       | 3 fő - 25%                   |                                                      | 1 fő - 10% 1 fő -5                   | D% 2 fő - 66,67%                                                               |
| 20                                                                  | Évente 3-4 alkalommal                        | 5 fő - 41.67%                |                                                      | 1 fő - 10% -                         | -                                                                              |
| 21                                                                  | A fent említetteknél<br>kevesebbszer         | 1 fõ - 8,33%                 |                                                      | 2 fő - 20% -                         | -                                                                              |
| 22                                                                  |                                              |                              |                                                      |                                      |                                                                                |
| 23 Cél                                                              | Üzleti ok(okból) pl.: üzleti<br>találkozó    | 1 fő - 8,33%                 |                                                      |                                      |                                                                                |
| 24                                                                  | Baráti találkozó alkalmával                  | 7 fő - 58,33%                |                                                      | 6 fő - 60% 2 fő -10                  | J0% 1 fő - 33,33%                                                              |
| 25                                                                  | Felesleges idő eltöltése<br>miatt            | 1 fő - 8,33%                 |                                                      |                                      | -                                                                              |
| 26                                                                  | Általában családdal<br>látogatja             | 3 fő - 25%                   |                                                      | 4 fő - 40% -                         | 2 fő - 66,67%                                                                  |
| ← → Munka1 ↔                                                        |                                              |                              |                                                      |                                      | Þ                                                                              |
| Kész                                                                |                                              |                              |                                                      |                                      | ····· + 85%                                                                    |

# Az adatok átvitele Quantum GIS-be

Miután minden beszerezhető adatunk megvolt, összegezhettük őket és varázsolhattunk belőle egy táblázatot Excelben.

Itt kivontuk azokat az információkat, amiknek szükségét láttuk felvinni az adatbázisba. Ezt követően a már kiszanált adatokat betábláztuk a Quantum GIS-be, ahol tudtunk velük számításokat is végezni.

Ezekből a számításokból új adatokat hozhattunk létre, amiket kördiagram segítségével ábrázolunk a térképen. A számítások segítségével alapul vehettük a "Felszolgálás"-t a "Fő"-t és a "Tisztaság"ot, majd ezeket használva új adat született, ami nem más, mint az "egy főre jutó óránkénti tisztaság" adat. Hasonló módon kreáltuk az "Alapvető követelmények"-t, amiket a "Tisztaság, Felszolgálás, Étel/Minőség" oszlopokból tudtunk kiszámolni.

A térképünkbe az éttermeket magába foglaló épületeket külön megjelenítettük. Ezeket pontokkal is elláttuk. A számítások eredményeit ábrázoló kördiagramok is ott vannak feltüntetve. Emellett meghatároztuk a nagyobb közlekedési gócpontoktól az ide vezető legrövidebb távolságot, pontosabban a vasútállomástól és a buszpályaudvartól mértünk távolságot az éttermekig.

### QGIS használatának lépései

Feldolgozásunk során a QGIS Deskop 3.8.3. with Grass 7.6.1. -et használtunk.

1. Az Excelben elkészített táblázatot felvittük QGIS-be, ahol egy attribútum táblázatba foglaltuk az adatokat.

Ez a táblázat hasonlít az Excel-hez, mindössze ez a QGIS saját tulajdonsági táblázata, ahonnan az adatokat nyeri, számolja és tárolja.

| Hely              | Nyitás | Zárás | Életkor mi | Életkor ma | Tisztaság | Felszolgál | Étel/italm Ott t | tartóz Érzékenysé | munkaidő | fő | oratiszta |
|-------------------|--------|-------|------------|------------|-----------|------------|------------------|-------------------|----------|----|-----------|
| 1 Bambu           | 10     | 23    | 20         | 100        | 10        | 10         | 10 1             | 0                 | 13       | 2  | 0,76      |
| 2 Pátria Kávézó é | 11     | 23    | 0          | 100        | 9         | 6          | 9 1              | 1                 | 12       | 2  | 0,75      |
| 3 Porto Vino      | 9      | 23    | 18         | 100        | 10        | 9          | 10 1.5           | 1                 | 14       | 2  | 0,71      |
| 4 Damniczki Cukr  | 10     | 19    | 0          | 100        | 9         | 10         | 9 0.5            | 1                 | 9        | 3  | 1,00      |
| 5 Cafe Frei       | 8      | 21    | 17         | 55         | 8         | 5          | 10 1             | 1                 | 13       | 2  | 0,61      |
| 6 Perté           | 8      | 22    | 18         | 50         | 10        | 10         | 8 0.5            | 1                 | 14       | 3  | 0,71      |
| 7 Dreams          | 9      | 23    | 25         | 100        | 10        | 10         | 10 1.5           | 0                 | 14       | 3  | 0,71      |

2. Számítások végzése attribútum táblázatban.

Egyszerű logikai és matematikai fogalmakkal ki lehet fejezni az új információt, amit szeretnénk kapni. Főleg a négy alap matematikai művelet használata szükséges.

Három féle számítást végeztünk:

- Az étterembe látogató vendég három fő alapkövetelményét átlagoltuk a felmért helyek között
- Az egy főre jutó óránkénti tisztaságot
- Közlekedési gócpontok és a Fő utca távolsága

#### **Q** Mező kalkulátor

| Csak a kiválasztott 0 elem fr<br>✓ Új mező létrehozás<br>Virtuális mező hozzáadás<br>Mező neve tisztac<br>Mező típus Decin<br>Eredmény mező hossza 10                | issítése<br>ora<br>nális szám (valós)<br>Pontosság 3                                           | Létező mezők frissítése                                                                                                    | 2<br>•                                                                  |
|----------------------------------------------------------------------------------------------------|------------------------------------------------------------------------------------------------|----------------------------------------------------------------------------------------------------|-------------------------------------------------------------------------|
| Kifejezés       Függvény szerk         = + - / * ^         abs( "reszeredme" / 100)         Előnézet: 38.10143042912875         Információkat szere automatikusan em | esztő<br>II ( ) '\n'<br>3.845*100-<br>*<br>*<br>*<br>*<br>*<br>*<br>*<br>*<br>*<br>*<br>*<br>* | Keres Súgó megjelenítése<br>row_number<br>Általános<br>Átalakítások<br>Dátum és idő<br>Fájlok és útvonalak<br>Feltételek<br>Fuzzy egyezés<br>Geometria<br>Karakterlánc<br>Legutóbbi (fieldcalc)<br>Matek<br>Mezők és értékek<br>Műveletek | csoport általános<br>This group contains general assorted<br>functions. |
|                                                                                                    |                                                                                                |                                                                                                    | OK Mégse Súgó                                                           |

#### 3. Térkép behívása

Egy óriásfájlt illesztettünk be koordináta pontosan, amin kirajzoltuk a nekünk fontos épületeket, amik magukba foglalták az éttermeket. Behívtuk az éttermek koordinátáit, amit pontokkal jelöltünk.

| 🔇 *Névtelen projekt - QGIS              |                                                           |                                                                                                    |                        |                                   |                   |                     |                 | - 0 ×                                    |
|-----------------------------------------|-----------------------------------------------------------|----------------------------------------------------------------------------------------------------|------------------------|-----------------------------------|-------------------|---------------------|-----------------|------------------------------------------|
| Projekt Szerkesztés Nézet Réteg Be      | eállítások <u>M</u> odulok <u>V</u> ektor <u>R</u> aszter | Adatbázis Web <u>H</u> áló <u>E</u>                                                                                                    | eldolgozás <u>S</u> úg | gó                                |                   |                     |                 |                                          |
|                                         | Q Data Source Manager   Böngés                            | ző   Raszter                                                                                                    |                        |                                   |                   | ×                   | • 🖓 🦵 •         |                                          |
| 🧏 📽 Vî 🔏 🖷 🔯                            | / 📩 Böngésző                                              | -                                                                                                    | Forrás típus           |                                   |                   | 2                   |                 |                                          |
| Böngésző                                | Vektor                                                    |                                                                                                    |                        |                                   |                   | the state           |                 | S. S. S. F. S.                           |
|                                         |                                                           |                                                                                                    | • Fáji                 | ) Protokoli: HTTP(S), felhő, stb. |                   | 10                  | A COMPANY       |                                          |
| 🔆 Kedvencek                             | Raszter                                                   |                                                                                                    |                        |                                   |                   |                     | 1. 1. 1.        | a 10 10                                  |
| <ul> <li>Saját könyvtár</li> </ul>      | Háló                                                      |                                                                                                    | Forrás                 |                                   |                   |                     | State by States | a de la constante                        |
|                                         |                                                           |                                                                                                    | Raszter ada            | athalmazok sktop/Mérd meg\shp\    | 54-411 o 2009 m.t | if 🖾 🛄 🕅            | B. T. CHE'S     | Deserve 1/2                              |
| ▶ 🛅 E\                                  | Dagolt szöveg                                             |                                                                                                    |                        |                                   |                   | - Net               |                 |                                          |
| • 📄 E\                                  | GeoPackane                                                | Q GDAL támoga                                                                                                    | tott raszter adath     | nalmaz megnyitása                 |                   |                     | ×               |                                          |
| SpatiaLite                              | <b>1</b>                                                  |                                                                                                    |                        |                                   |                   |                     |                 | The second                               |
| PostGIS                                 | SpatiaLite                                                | $\leftarrow \rightarrow - \uparrow$                                                                                                    | Asztal >               | Merd meg > shp                    | v 0               | >> Kereses: shp     |                 | A REAL A                                 |
| MSSQL                                   | PostareSOL                                                | Rendezés 🔻                                                                                                    | Új mappa               |                                   |                   |                     | - 💷 🕜 🖡         | Sector star                              |
| DB2                                     | +                                                         |                                                                                                    | ^                      | Név                               |                   | Módosítás dátuma    | Típus           |                                          |
| T WMS/WMTS                              | MSSQL                                                     | 📌 Gyors eléré                                                                                                    | s                      | ■ 54 411 - 2000                   |                   | 2020 01 12 14:27    | TIC 441         | States 5                                 |
| <ul> <li>STATUS</li> <li>WCS</li> </ul> | Oracle                                                    | 📃 Asztal                                                                                                    | 1                      | epulet                            |                   | 2020. 01. 13. 14.27 | AutoCAD al      | Stor of the second                       |
| W WFS                                   | -                                                         | 🕹 Letöltések                                                                                                    | с <i>э</i> г           | 🔄 ut                              |                   | 2020. 11. 12. 11:03 | AutoCAD al      | and a share                              |
| Rétegek                                 | DB2 DB2                                                   | 🔮 Dokumer                                                                                                    | tumok 🖈                | 🔊 vasut                           |                   | 2020. 11. 12. 11:03 | AutoCAD al      |                                          |
| 🤞 🔍 🚏 🖏 - 🖬 🖬 🗔                         | Virtuális réteg                                           | 📰 Képek                                                                                                    | *                      |                                   |                   |                     |                 | S. C. A. N.                              |
| ✓ F 54-411 o 2009 m                     | 6                                                         | 🕳 Helyi lem                                                                                                    | ez (E:) 🖈              |                                   |                   |                     |                 |                                          |
|                                         | WMS/WMTS                                                  | Firefox dl                                                                                                    |                        |                                   |                   |                     |                 | all and the set                          |
|                                         | 🕀 wcs                                                     | - Fotogram                                                                                                    | metria                 |                                   |                   |                     |                 |                                          |
|                                         | æ.                                                        | Mérd me                                                                                                    | 9                      |                                   |                   |                     |                 | 1-1-1-1-1-1-1-1-1-1-1-1-1-1-1-1-1-1-1-1- |
|                                         | A WES                                                     | shp                                                                                                    |                        |                                   |                   |                     |                 | 1 ist for                                |
|                                         |                                                           | Ez a gép                                                                                                    |                        | <                                 |                   |                     |                 | and the second                           |
|                                         |                                                           |                                                                                                    |                        | 111 0000                          |                   | A. 1. 201           |                 | the North                                |
|                                         |                                                           | and the second second s | rajinev:               | 411_0_2009_m                      | ~                 | Minden råji         |                 | and a fait of the second                 |
|                                         |                                                           |                                                                                                    |                        |                                   |                   | Megnyitás           | Mégse           |                                          |
| Q. Írion ide a kereséshez (Ctrl+K)      |                                                           | Koordináta 602670.20575                                                                                                    | 5 % Méretar            | ány 398227605 💌 🔒 Nagy            | tás 100%          | Eproatás 0.0 °      |                 | @ FPSG:4326                              |

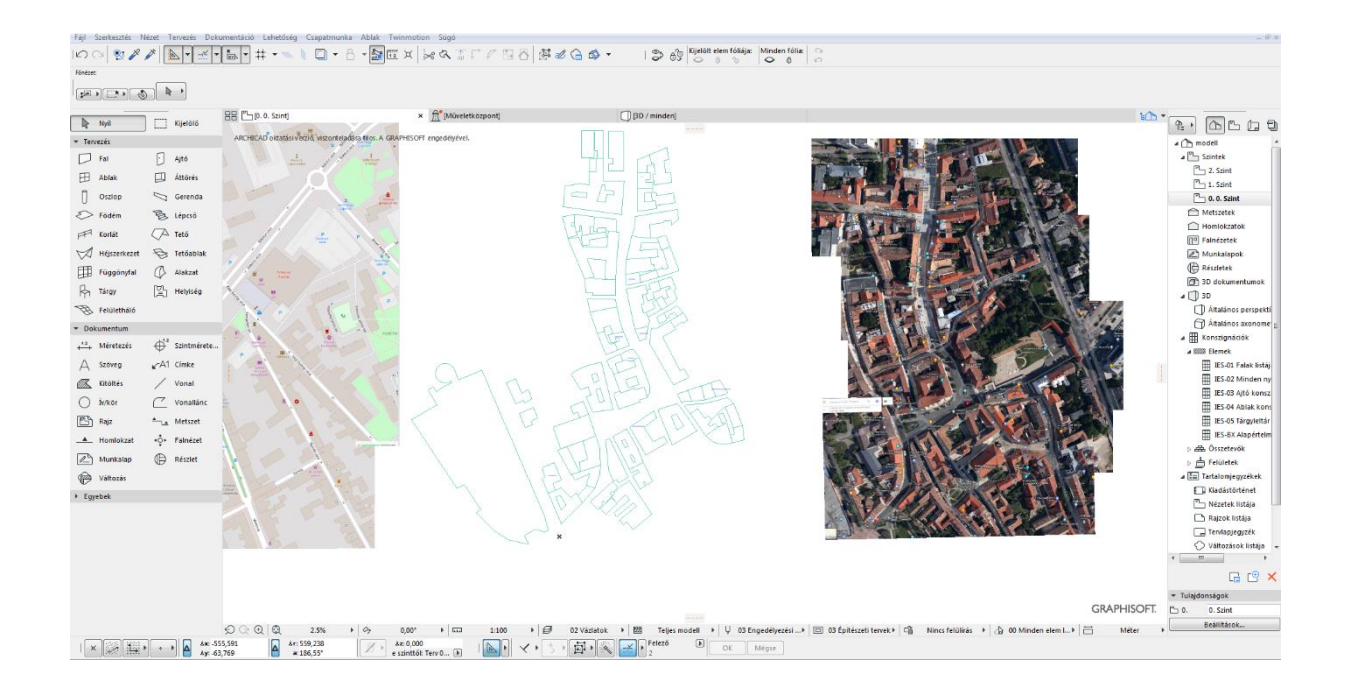

Létrehoztunk egy külön réteget az épületek számára, hogy jobban kirajzolódjanak és átláthatóbbak legyenek.

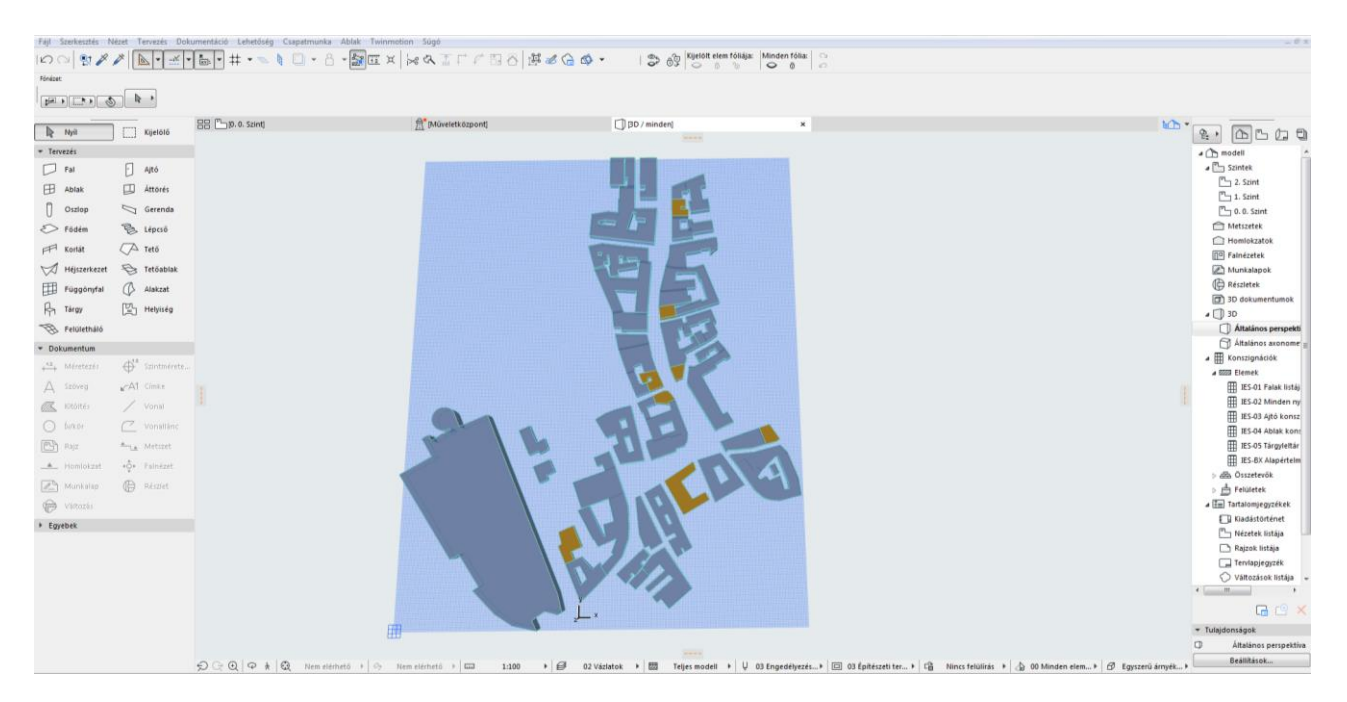

Aztán ezekből levontuk a számunkra fontos épületeket, a többit nem jelenítettük meg. Még egy réteget szántunk az utaknak is, ami a későbbi útvonalhossz számításhoz fog kelleni.

4. Kördiagram készítése

Feltételeket szabva a lekérdezésnek, úgy ábrázoltuk, hogy a minden kritériumot teljesítő éttermek és kávézók zöld diagramot kapjanak, ami pedig kivetni valót vont maga után, abban látszik némi piros is.

A három alapkövetelmény (étel/ital minőség; tisztaság; felszolgálás) átlaga:

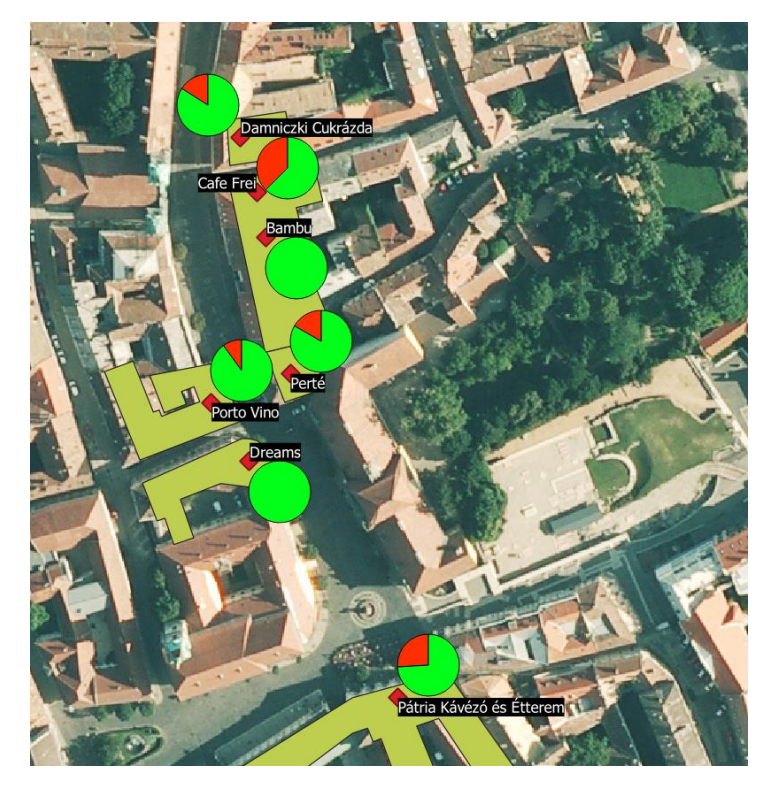

Az egy főre jutó óránkénti tisztaságot is e képpen ábrázoltuk:

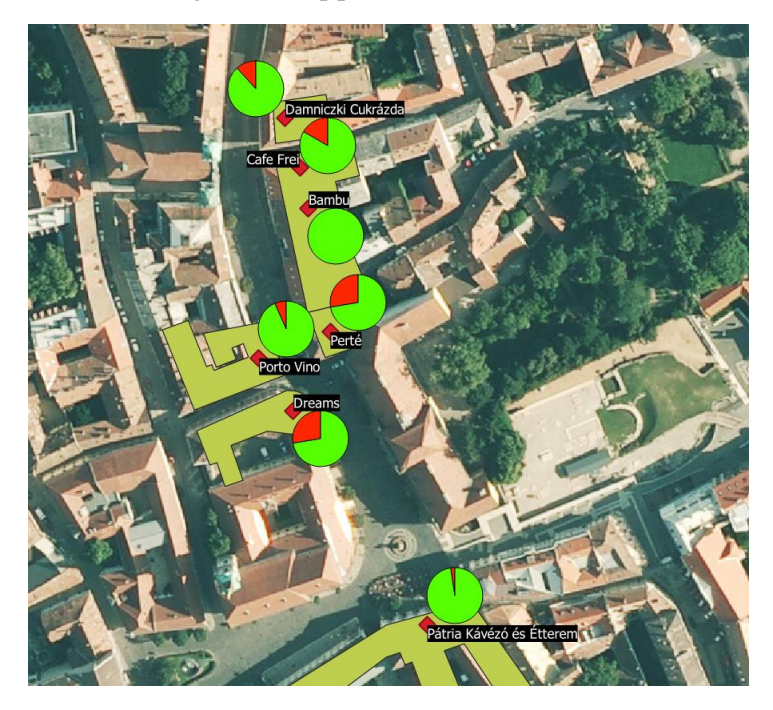

5. Legrövidebb útvonal a tömegközlekedési gócpontoktól:

Fogtuk Székesfehérvár két legnagyobb közlekedési csatlakozási pontját és azoktól számítottunk távolságot a belváros azon részébe, ahol a felsorolt éttermek is találhatóak.

Ezt a program a feltüntetett útvonalakon keresztül képes kiszámolni a következő egyenlet beírása esetén:

| 🔇 Kifejezés párbeszédablak                                                  |                                                                                                    | ×                                                                       |
|-----------------------------------------------------------------------------|----------------------------------------------------------------------------------------------------|-------------------------------------------------------------------------|
| Kifejezés Függvény szerkesztő                                               |                                                                                                    |                                                                         |
| <pre>= + - / * ^ II ( ) '\n' to_string(hossz)+'km'  Előnézet: '1.7km'</pre> | Q Keresé       Súgó megjelenítése         symbol_color       *         value       *         > Általános       *         > Átalakítások       *         > Dátum és idő       *         > Fájlok és útvonalak       *         > Feltételek       *         > Fuzzy egyezés       *         > Geometria       *         > Karakterlánc       *         > Legutóbbi (generic)       *         > Matek       *         > Mezők és értékek       *         > Összesítések       *         > Rekord és attribútumok       *         > Szín       * | csoport általános<br>This group contains general assorted<br>functions. |
|                                                                             |                                                                                                    | OK Mégse Súgó                                                           |

| <b>Q</b> Vektor r                                                                     | éteg mentése másként                              | × |
|---------------------------------------------------------------------------------------|---------------------------------------------------|---|
| Formátum<br>Fájlnév<br>Réteg név                                                      | ESRI Shape fájl   D:\terinfo\merdmeg\célvasút.shp |   |
| CRS                                                                                   | EPSG:23700 - HD72 / EOV                           | 2 |
| Kódolás                                                                               | ISO-8859-2                                        |   |
| <ul> <li>Valazz</li> <li>Név</li> <li>✓ stat</li> <li>✓ enc</li> <li>✓ cos</li> </ul> | Típus       t string       t double               |   |
| ▼ Geometr                                                                             | Az összes kiválasztása Kiválasztás megszüntetése  |   |
|                                                                                       | Mentett fájl hozzáadása a térképhez OK Mégse Súgó |   |

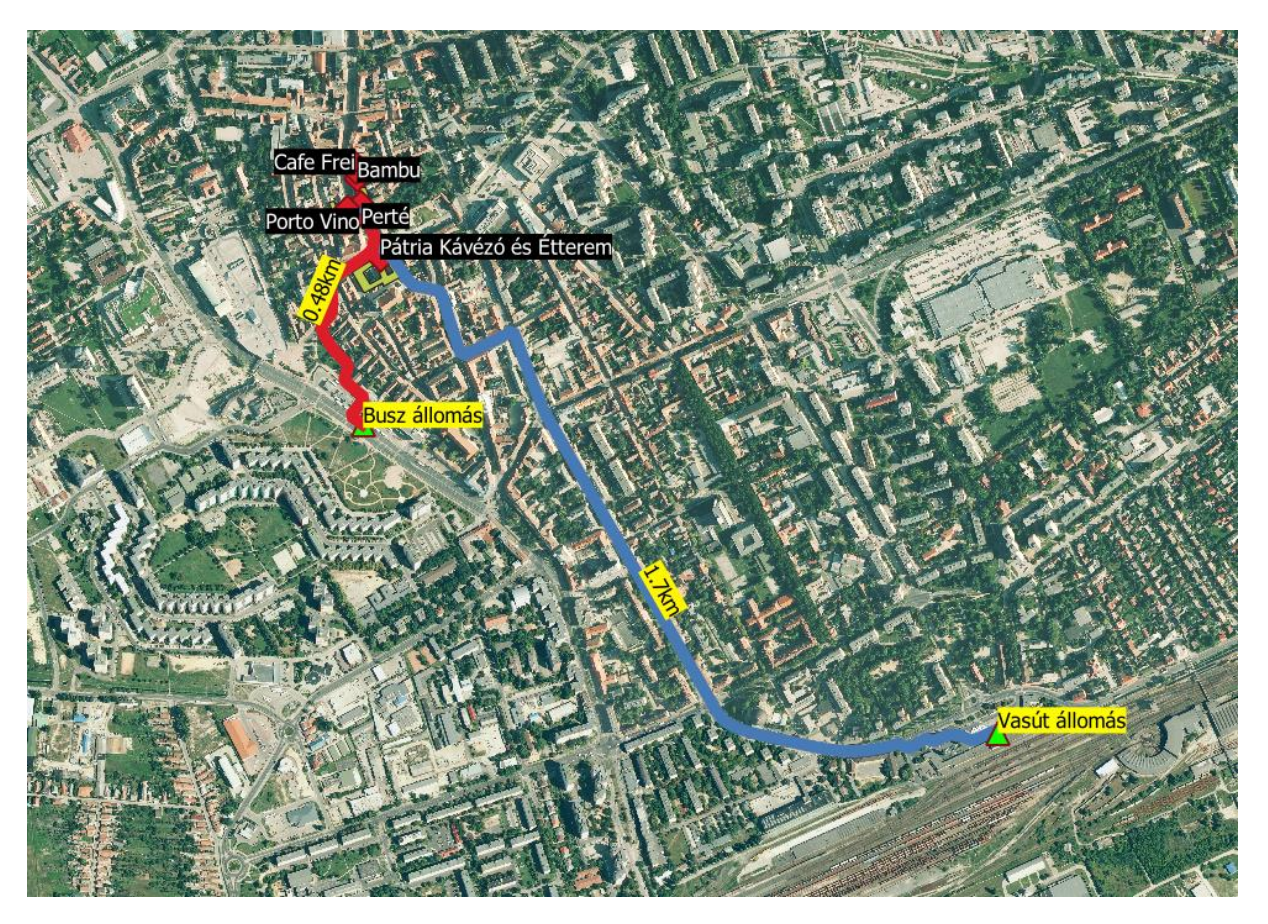

Végeredményül egy színes útvonaltervet kapunk, a Fő utcán vizsgált kávézók és éttermek megközelíthetőségéről, ha tömegközlekedéssel járjuk a várost, majd gyalogosan közelítenénk meg.

# Térmodell létrehozása ArchiCad-del

A Google Térkép és Székesfehérvár honlapján található különböző térképek segítségével ArchiCAD programban elkészítettük a belváros (ahol a kávézók helyezkednek el) alaprajzát.

Ezután az épületek tömegeit 3D-s modellként készítettük el, amíg az általunk érdekelt építményeket különböző színekkel ábrázoltuk.

Az elkészített modellt átvittük Twinmotion programban, ahol még látványosabban és élethűbben tudtuk ábrázolni a kávézók elhelyezkedését. Végül magas felbontású képeket és egy körbe videót konfiguráltunk le a programból.

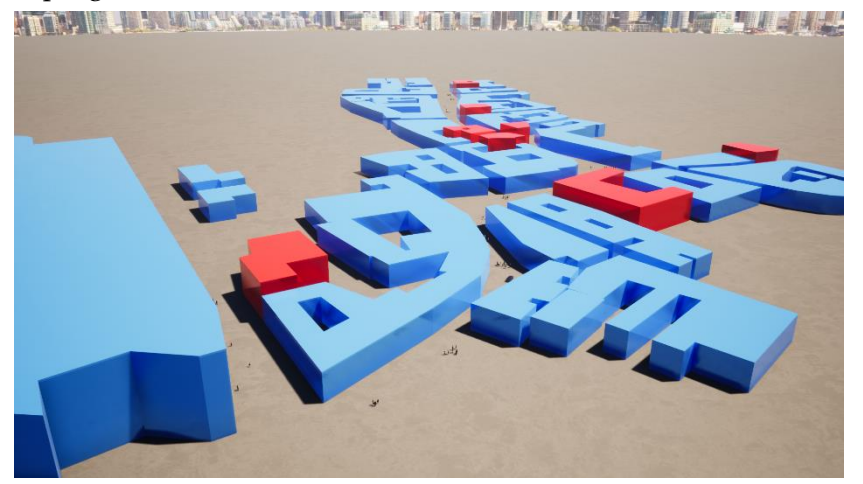

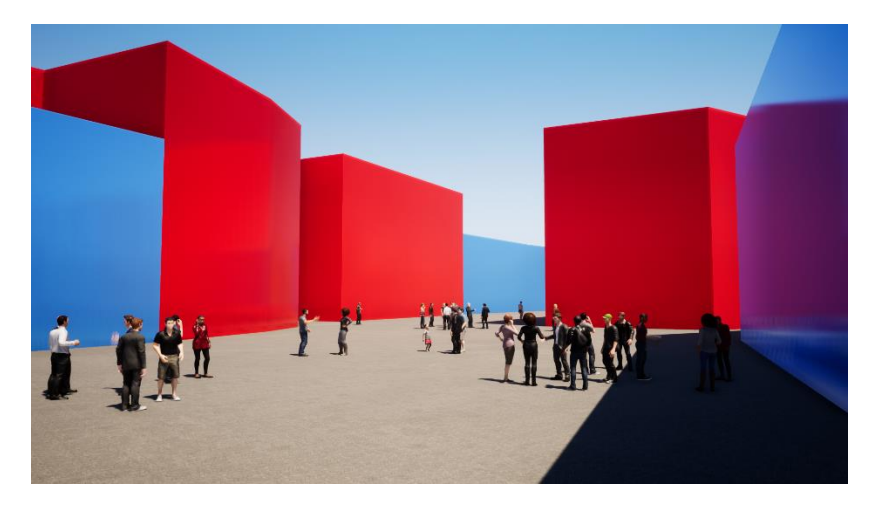

Kék színnel jelöltük a Fő utcán található összes épületet, piros színnel jelöltük az általunk vizsgált kávézókat és éttermeket.

A program lekérdezésre sajnos nem alkalmas, mivel a Twinmotion egy hihetetlenül egyszerűen kezelhető, valós idejű 3D-s vizualizációs szoftver, mellyel másodpercek alatt kiváló minőségű képek, panorámaképek, videók vagy 360° VR megjelenítés készíthető.

Mindenképpen szerettünk volna valamilyen modellt készíteni, ezért választottuk ezt a programot, mely igaz csak látványban, de segítette szemléltetni a munkánkat.

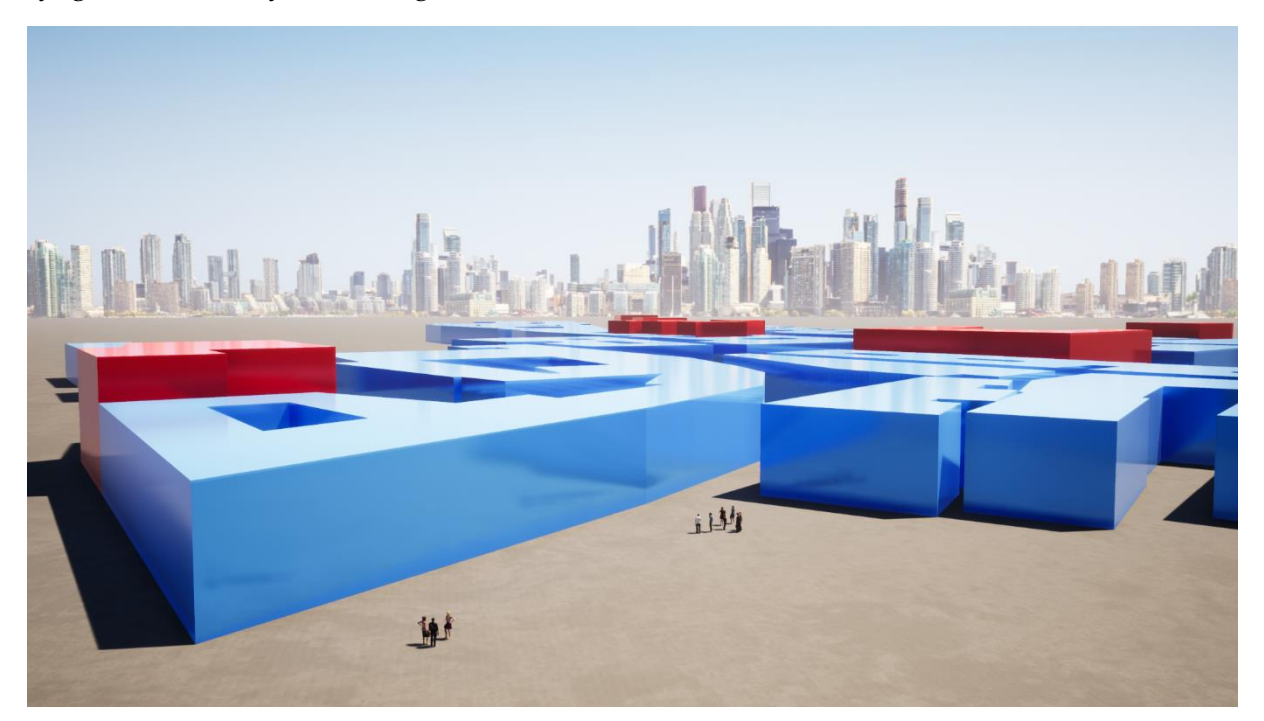